# FortiClient 軟體下載、安裝操作步驟

首次安裝,請參閱 Step 1 至 Step 3;如先前已完成安裝,請參閱 Step 4:-7 Step 1: 請先至 Fortinet 網站下載 FortiClient VPN

網址為: <u>https://www.fortinet.com/tw/support/product-downloads</u> Product Downloads→FortiClient VPN only

|                                   |                                                                                                    | 請求產品展示 | α    | • 0    |   |
|-----------------------------------|----------------------------------------------------------------------------------------------------|--------|------|--------|---|
| F                                 | 企業                                                                                                    | 小本生意   | 服務提供 | 者 合作夥伴 |   |
| 網絡安全 雲端安全 AI 驅動的安全                | 營運 零信任存取 威脅情報                                                                                                    | 更多     |      |        |   |
| Free Trials and Product Downloads |                                                                                                    |        |      |        | 1 |
| Free Trials Product Downloads     |                                                                                                    |        |      |        |   |
| FortiClient                       |                                                                                                    |        |      | ^      |   |
|                                   | FortiClient 7.0<br>ZTNA Edition<br>EPP/APT Edition<br>SASE SIA Edition<br>FortiClient EMS<br>2, FortiClient VPN only |        |      |        |   |

Step 2: 依據您的作業系統,點選 DOWNLOAD,下載軟體,另存新檔至本機。 請依照自己電腦作業系統,選擇相對應之應用程式版本。如 Download for Windows:

#### FortiClient VPN

| The VPN-only version of FortiClient offers SSL VPN and IPS | ecVPN, but does not include any | support. |               |
|------------------------------------------------------------|---------------------------------|----------|---------------|
| Remote Access                                              | Windows                         | MacOS    | Linux         |
| ✓ IPSEC VPN with MFA                                       | DOWNLOAD                        | DOWNLOAD | DOWNLOAD .rpm |
|                                                            | iOS<br>ios                      | Android  | Linux         |
|                                                            | DOWNLOAD                        | DOWNLOAD | DOWNLOAD .deb |

Step 3: 安裝 FortiClient VPN Online Installer (建議先暫停防毒軟體)。

### 允許變更

| 使用者報戶控制 × 您是否要允許此 App 變更您的裝置?                                    |   |  |  |  |  |
|------------------------------------------------------------------|---|--|--|--|--|
| FortiClient VPN Online Installation                              |   |  |  |  |  |
| 已驗證的發行者: Fortinet Technologies<br>(Canada) Inc.<br>檔案來源: 此電腦上的硬碟 |   |  |  |  |  |
| 與小史多詳細員科<br>是 〕                                                  | 吾 |  |  |  |  |

### 開始安裝

| FortiClient Installer            |        |
|----------------------------------|--------|
| Status<br>Downloading image (9%) | Cancel |

勾選同意→下一步

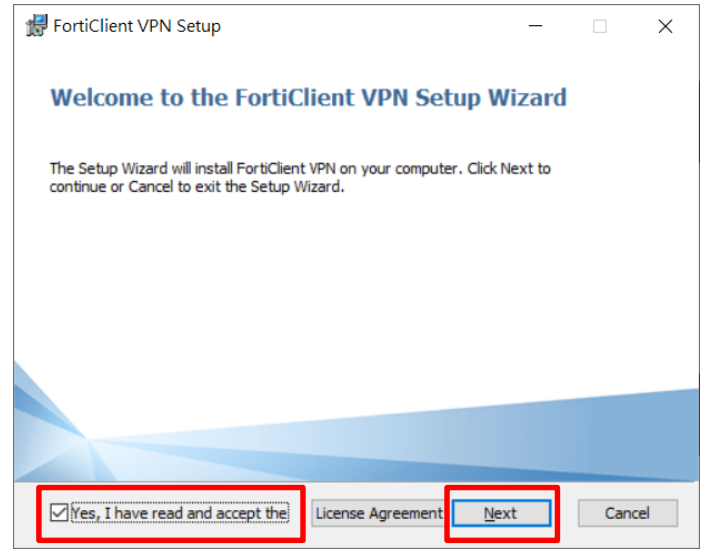

## 變更安裝目地資料→下一步

| 🚼 FortiClient VPN Setup                                           |                    | _                 |     | ×   |
|-------------------------------------------------------------------|--------------------|-------------------|-----|-----|
| Destination Folder<br>Click Next to install to the default folder | or click Change to | o choose another. | 1   |     |
| Install FortiClient VPN to:                                       |                    |                   |     |     |
| C:\Program Files\Fortinet\FortiClient\                            |                    |                   |     |     |
|                                                                   | <u>B</u> ack       | <u>N</u> ext      | Can | cel |

### 安裝

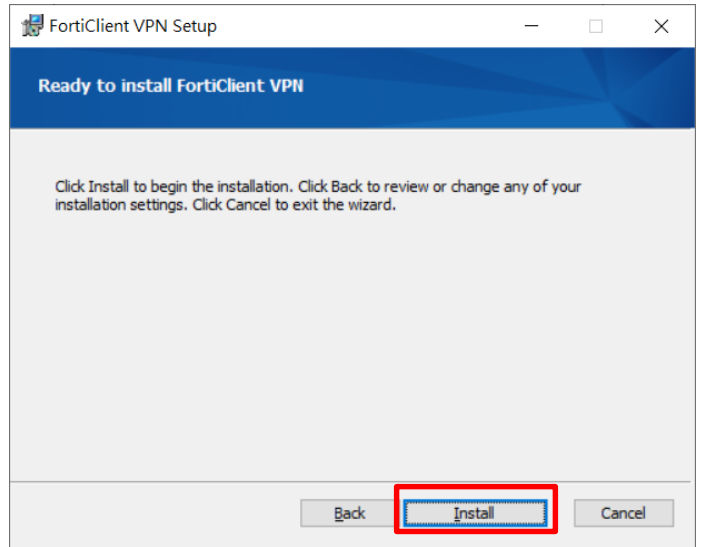

### 完成安裝

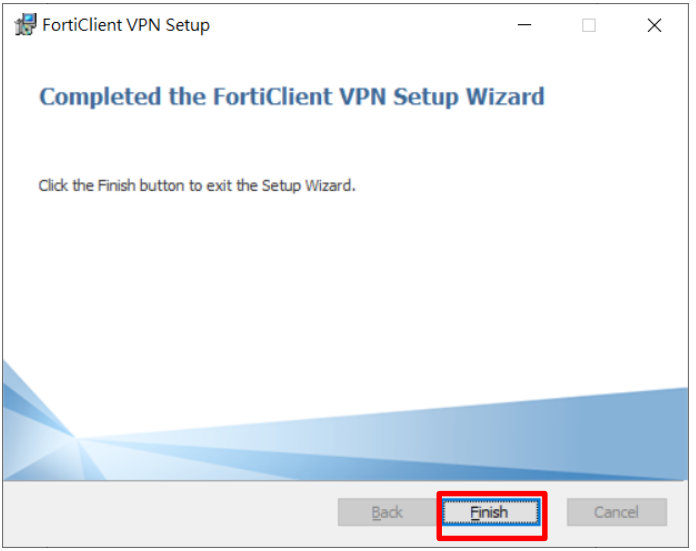

Step 4: 開啟 FortiClient VPN。

勾選同意→按 I accept

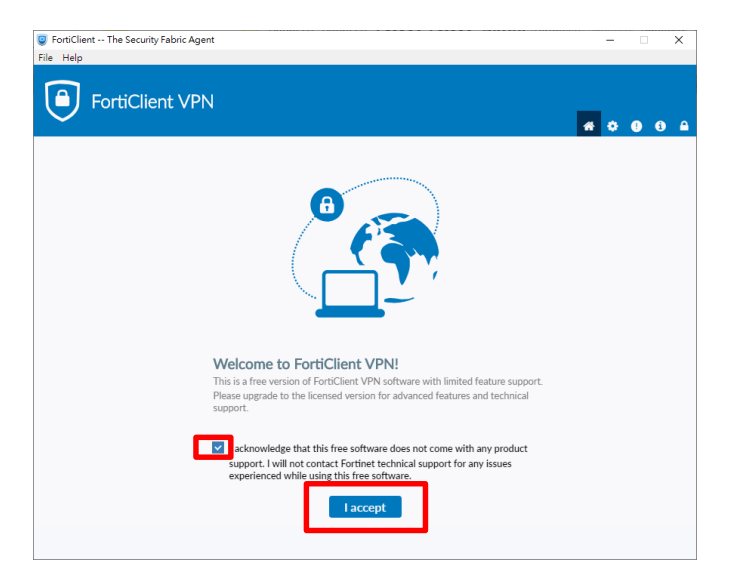

### 點選配置 VPN

| FortiClient The Security Fabric Agent<br>File Help          |                                |   | - | • | ×          |
|-------------------------------------------------------------|--------------------------------|---|---|---|------------|
| FortiClient VPN                                             |                                | * | ٠ | • | <b>)</b> ( |
| Upgrade to the full version to access additional features a | and receive technical support. |   |   |   |            |
|                                                             |                                |   |   |   |            |
|                                                             | 配置 VPN                         |   |   |   |            |
|                                                             |                                |   |   |   |            |
|                                                             |                                |   |   |   |            |

進入「FortiClient VPN」,請依序下列欄位輸入相關資訊後,點選保存。

- VPN:選擇 SSL-VPN
- 連接名:DYU
- 描述:DYU
- 遠程網關:vpn.dyu.edu.tw
- 客戶端證書:無
- 認證:保存登錄名

| FortiClient                                               |                                                                                                    |   |   |   |   | × |
|-----------------------------------------------------------|----------------------------------------------------------------------------------------------------|---|---|---|---|---|
| 文件 幇助                                                     |                                                                                                    |   |   |   |   |   |
| FortiClient VPN                                           |                                                                                                    |   | * | ¢ | • | 6 |
| Upgrade to the full version to access additional features | and receive technical support.                                                                                                    |   |   |   |   |   |
| 新 VPN 連接<br>VPN                                           | SSL-VPN IPsec VPN XML                                                                                                    |   |   |   |   |   |
| 連接名<br>描述                                                 | DYU<br>DYU                                                                                                    |   |   |   |   |   |
| 遠程網關                                                      | vpn.dyu.edu.tw<br>◆Add Remote Gateway<br>自定義端口 443                                                                                                    | × |   |   |   |   |
| 客戶端証書<br>認証<br>用戶名                                        | <ul> <li>Enable Single Sign On (SSO) for VPN Tunnel</li> <li>無</li> <li>◇</li> <li>登錄時提示</li> <li>○ 保存登錄名</li> <li>r1012345</li> <li>□ Enable Dual-stack IPv4/IPv6 address</li> </ul> |   |   |   |   |   |
|                                                           | 取消    保存                                                                                                    |   |   |   |   |   |

- Step 5: 於用戶名輸入本校 E-mail 帳號、密碼後點選連接。
  - 學生:
    - 用户名:學號
    - 密碼:與本校 E-mail 密碼相同
  - 教職員
    - 用戶名:本校電子郵件帳號(注意不用輸入@xxxx.dyu.edu.tw)
    - 密碼:與本校 E-mail 密碼相同
  - ▶ 忘記密碼:<u>http://pwd.dyu.edu.tw/</u>

| FortiClient The Security Fabric Agent                    |                                    | - 🗆 🗙             |
|----------------------------------------------------------|------------------------------------|-------------------|
| File Help                                                |                                    |                   |
| FortiClient VPN                                          |                                    | <b>#</b> \$ 0 6 £ |
| Upgrade to the full version to access additional feature | res and receive technical support. |                   |
|                                                          |                                    |                   |
| VPN 名稱                                                   | DYU                                | =                 |
| 用戶名                                                      | r0812345                           |                   |
| 密碼                                                       |                                    |                   |
|                                                          | 連接                                 |                   |

- Step 6: 登入成功畫面
  - 成功登入連接 VPN 後,請將 FortiClient VPN 程式視窗,最小化即 可(請勿關閉)。
  - 如原先已有開啟的網頁則需關閉後重開,方可成功轉址成校園網路進行使用。

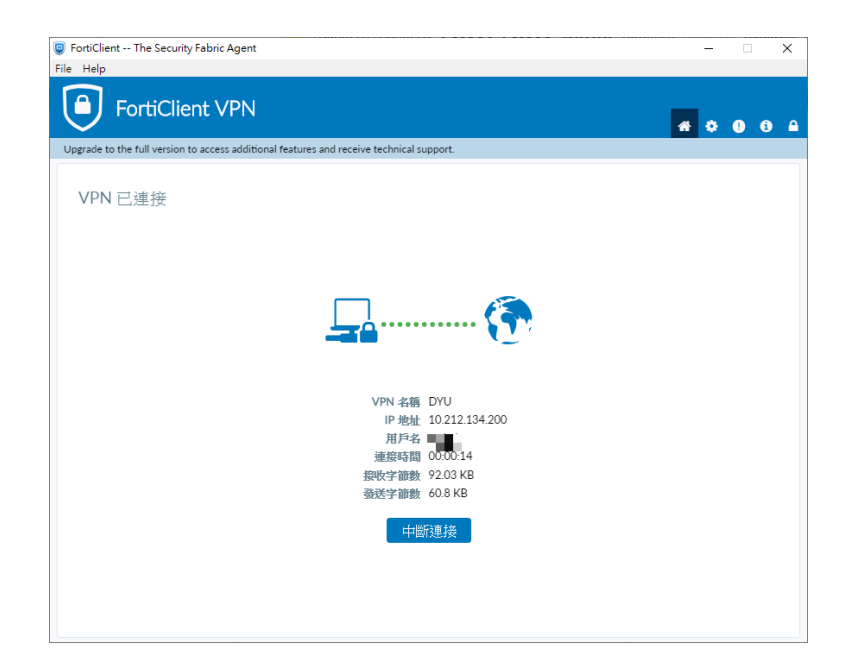

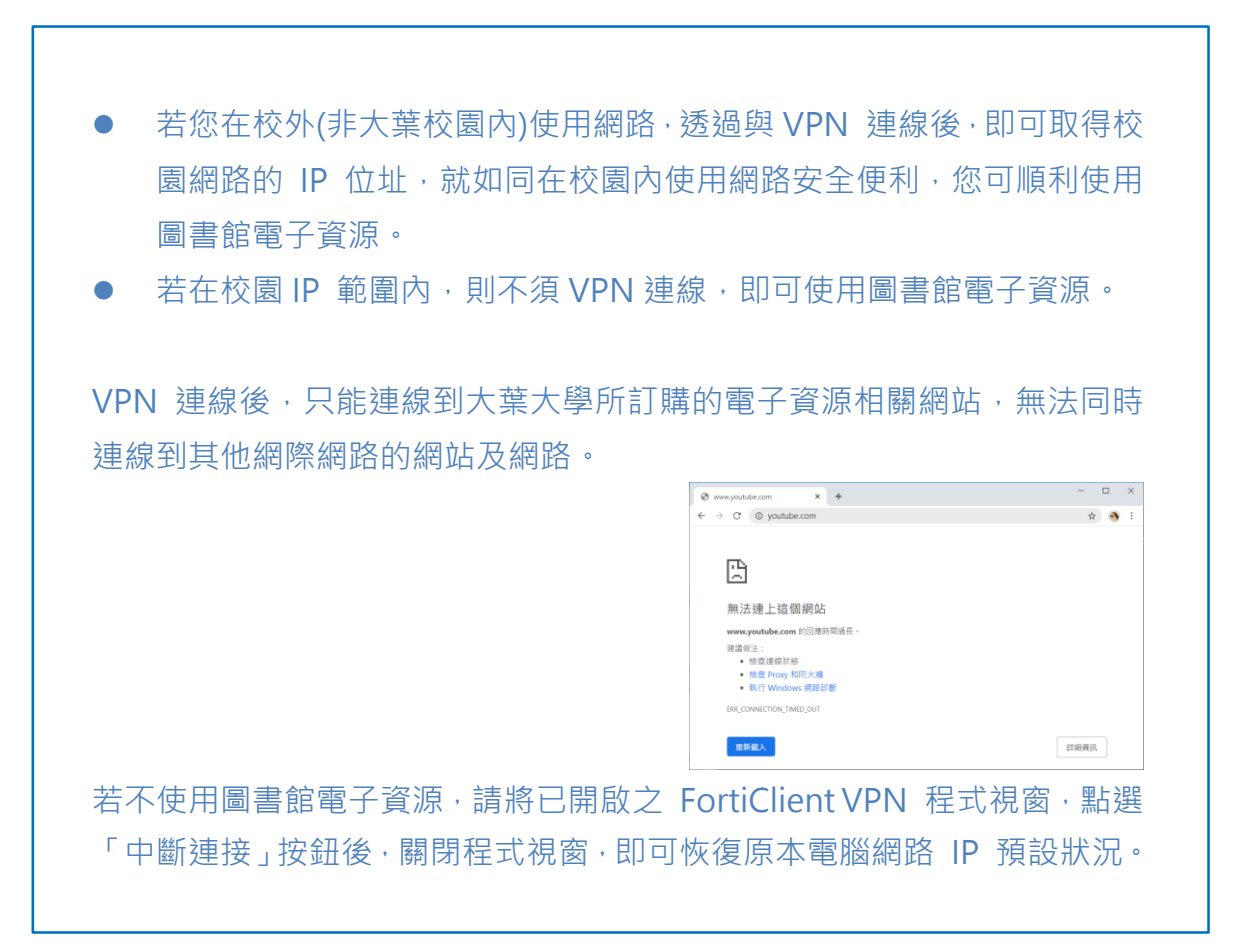